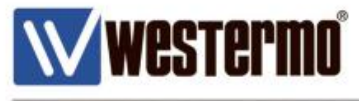

AN-009-WUK

# How to Call in CSD Mode on a MRD-315 and MRD-355

Using the MRD as a Modem Emulator in CSD mode

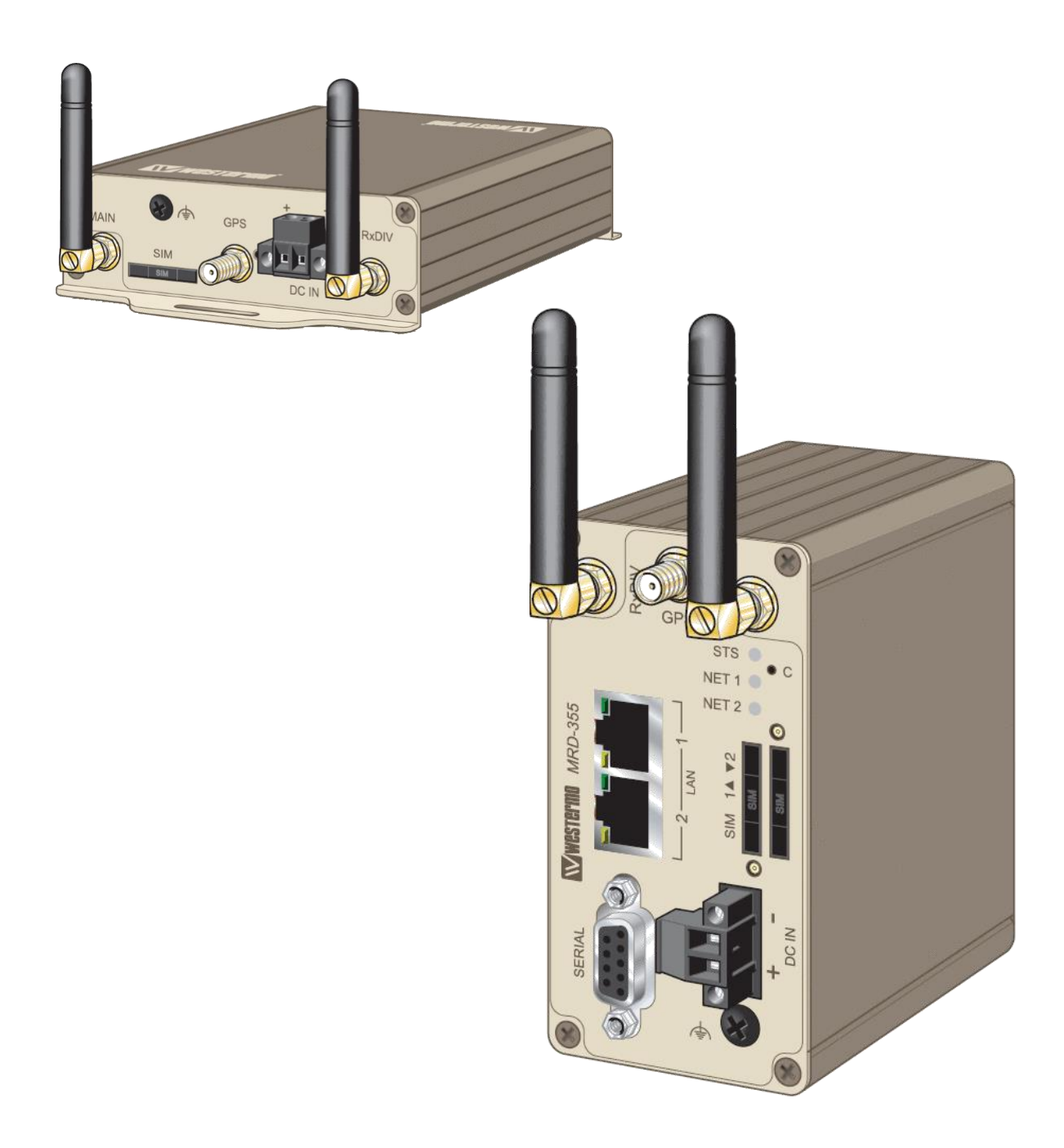

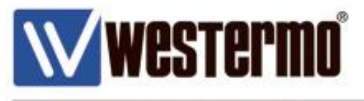

# How to Enable (CSD) Circuit Switched Mode on The MRD router

# Overview

#### Please note: CSD mode is not available on the MRD-455 router

In order to use the MRD-315/355 in CSD mode, you need to enable Circuit Switched Mode and also enable Modem Emulator mode.

You also need to ensure that you have a CSD enabled SIM card, which is a different phone number from the voice SIM card. A standard data SIM card will not work in CDS mode.

The Hayes AT command are used with the RS232 serial port.

# Assumptions

This application note applies to: MRD-315 and MRD-355 3G routers and assumes the router has a factory default configuration. It is also assumed that have a CSD enabled SIM card.

# Corrections

Requests for corrections or amendments to this application note are welcome and should be addressed to <u>technical@westermo.co.uk</u>

Requests for new Application Notes and Quick Notes can be sent to the same address.

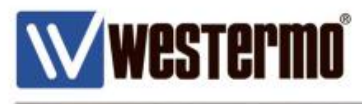

# Enabling CSD mode on the MRD router

# 1. Circuit Switched Mode and Modem Emulator

- Navigate to Wireless-> Network tabs
- Now click the dropdown menu under **Operation mode** and select "Circuit switched mode". Click update
- Then ensure that **Band selection** is set to "GSM ONLY". Click update

| MRD-3        | 355                                    |                               |                              |
|--------------|----------------------------------------|-------------------------------|------------------------------|
| Network P    | acket Mode Connection Manageme         | ent Circuit Switched Mode SMS | r management                 |
| includint in | denet fronte confidence in final genin | Logged in as a                | admin Host: MRD-355-e0-a0-ee |
| Wireless     | s Network                              |                               |                              |
|              | Netwo                                  | ork Configuration             |                              |
|              | Operating mode                         | Circuit switched mode         | •                            |
|              | Primary SIM                            |                               | 1 •                          |
|              | SIM 1 PIN                              | Not enabled                   | Edit                         |
|              | SIM 2 PIN                              | Not enabled                   | Edit                         |
|              | Enable extended logging                |                               |                              |
|              | Reset                                  | Upd                           | ate                          |
|              | Frequer                                | ncy Band Selection            |                              |
|              | Band selection                         | GSM ON                        | NLY V                        |
|              | Reset                                  | Upd                           | ate                          |

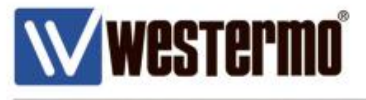

Navigate to Wireless->Circuit Switched Mode

| MRI     | D-355    |          |             |         |             |          |               |            |
|---------|----------|----------|-------------|---------|-------------|----------|---------------|------------|
| Status  | System   | Wireless | Network     | Routing | Firewall    | VPN      | Serial Server | Management |
| Network | Packet I | Mode Con | nection Man | agement | Circuit Swi | tched Mo | de SMS        |            |

# Logged in as **admin** Host: MRD-355-e0-a0-ee

# **Circuit Switched Mode**

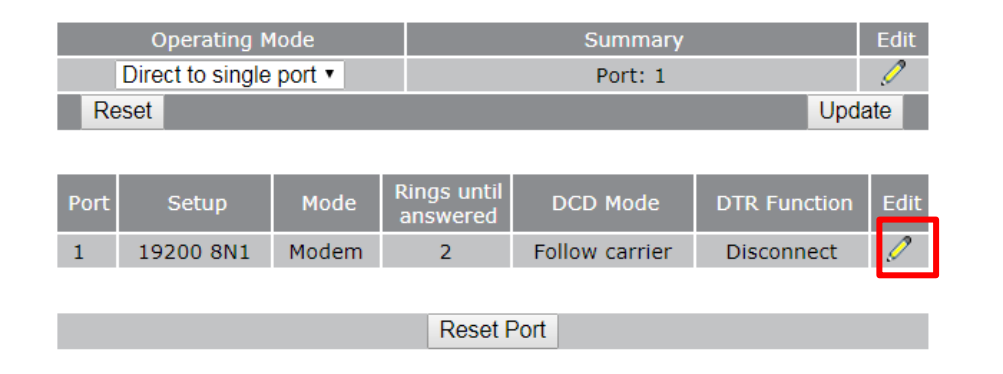

- Click on the *settings*
- Now navigate to Serial Server->Port Setup

| Status System   | Wireless   | Network  | Routing | Firewall | VPN  | Serial Server           | Manag       | ement         |
|-----------------|------------|----------|---------|----------|------|-------------------------|-------------|---------------|
| Port Setup Phor | ne Book    | Heemonik | Routing | Therean  |      |                         | Hanag       | Sincinc       |
|                 |            |          |         |          |      | Logged in as <b>adm</b> | in Host: MR | D-355-e0-a0-e |
| Serial Serv     | er         |          |         |          |      |                         |             | _             |
| Port            | Function   |          | Se      | rial     |      | Network                 | E           | dit           |
| 1 Moder         | n Emulator | •        | 19200   | ) 8N1    | Acce | pt: 6001, Dial: :       | 6001 🔮      | 2             |
| Reset           |            |          |         |          |      |                         | Update      |               |
|                 |            |          |         |          |      |                         |             |               |
|                 |            |          | Port Co | ontrol   |      |                         |             |               |
|                 |            |          | Reset F | Port 1   |      |                         |             |               |
|                 |            |          |         |          |      |                         |             |               |

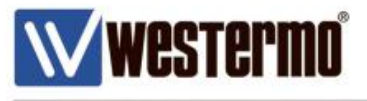

# Navigate to Status->Alarms and ensure there are no faults.

| MRI    | D-355    |          |         |         |               |       |               |            |
|--------|----------|----------|---------|---------|---------------|-------|---------------|------------|
| Status | System   | Wireless | Network | Routing | g Firewall    | VPN   | Serial Server | Management |
| Alarms | Wireless | LAN      | VPN     | GRE     | Serial Server | Syste | em Log        |            |
|        |          |          |         |         |               |       |               |            |

Logged in as admin Host: MRD-355-e0-a0-ee

# Alarms

#### 11:04:38 28/09/2017

| System             |                            |           |  |  |  |  |  |
|--------------------|----------------------------|-----------|--|--|--|--|--|
| Power On Self Test |                            | Passed    |  |  |  |  |  |
| Temperature (°C)   | now: 31.50, min: 25.75, ma | ax: 31.50 |  |  |  |  |  |
| Uptime             |                            | 00:16:18  |  |  |  |  |  |
| W                  | ireless                    |           |  |  |  |  |  |
| Network Status     |                            | No Fault  |  |  |  |  |  |
| Connection Status  |                            | No Fault  |  |  |  |  |  |
| Νε                 | etwork                     |           |  |  |  |  |  |
| LAN                |                            | No Fault  |  |  |  |  |  |
| Loopback           |                            | No Fault  |  |  |  |  |  |
| Se                 | ervices                    |           |  |  |  |  |  |
| DHCP Server        |                            | Disabled  |  |  |  |  |  |
| VPN                |                            | Disabled  |  |  |  |  |  |
| Serial Server      |                            | No Fault  |  |  |  |  |  |

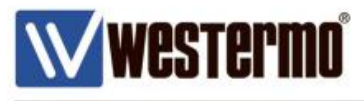

# 2. Application Example: MRD-355 and TD-36

The following pages illustrate an MRD-355 in CSD mode connecting to a TD-36 PSTN modem. The example used is based on the configuration in this document. The MRD can be used to call or receive calls from CSD/PSTN modems. In this example we use the MRD-355 and TD-36 (PSTN) modem.

• With the MRD configured as per document, using a Terminal software program open the correct com port and settings.

| 🚾 COM6 - Tera Term VT               |                             |                   |
|-------------------------------------|-----------------------------|-------------------|
| File Edit Setup Control Window Help |                             |                   |
|                                     | Tera Term: Serial port setu | p                 |
|                                     | Port:                       | СОМ6 ОК           |
|                                     | Baud rate:                  | <u>19200</u>      |
|                                     | Data:                       | 8 bit  Cancel     |
|                                     | Parity:                     | none 🔻            |
|                                     | Stop:                       | 1 bit Help        |
|                                     | Flow control:               | none 🔻            |
|                                     | Transmit delay              | ,                 |
|                                     | 0 msec                      | /char 0 msec/line |
|                                     |                             |                   |
|                                     |                             |                   |
|                                     |                             |                   |

 Using standard AT command "ATD<number>" you will be able to call the remote modem, in this example the TD-36. Once the TD-36 answers you will see "CONNECT"

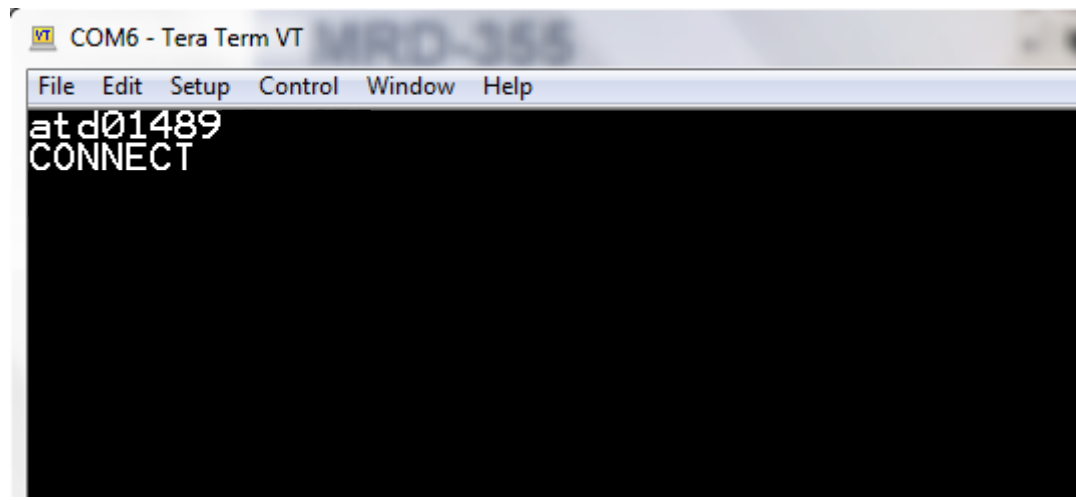

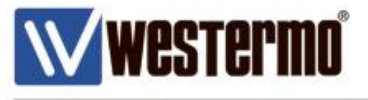

• On the remote end, TD-36 modem you will see the "RING RING" indicating a incoming call. Once its connected you will see "CONNECT 19200"

| <u>ka</u>     | 📒 COM1:19200baud - Tera Term VT |       |         |        |      |  |  |  |  |  |
|---------------|---------------------------------|-------|---------|--------|------|--|--|--|--|--|
| File          | Edit                            | Setup | Control | Window | Help |  |  |  |  |  |
| RIN           | RING                            |       |         |        |      |  |  |  |  |  |
| RIN           | RING                            |       |         |        |      |  |  |  |  |  |
| CONNECT 19200 |                                 |       |         |        |      |  |  |  |  |  |

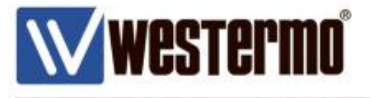

• You can now send data to and from the MRD to the TD-36

#### MRD-355 output window

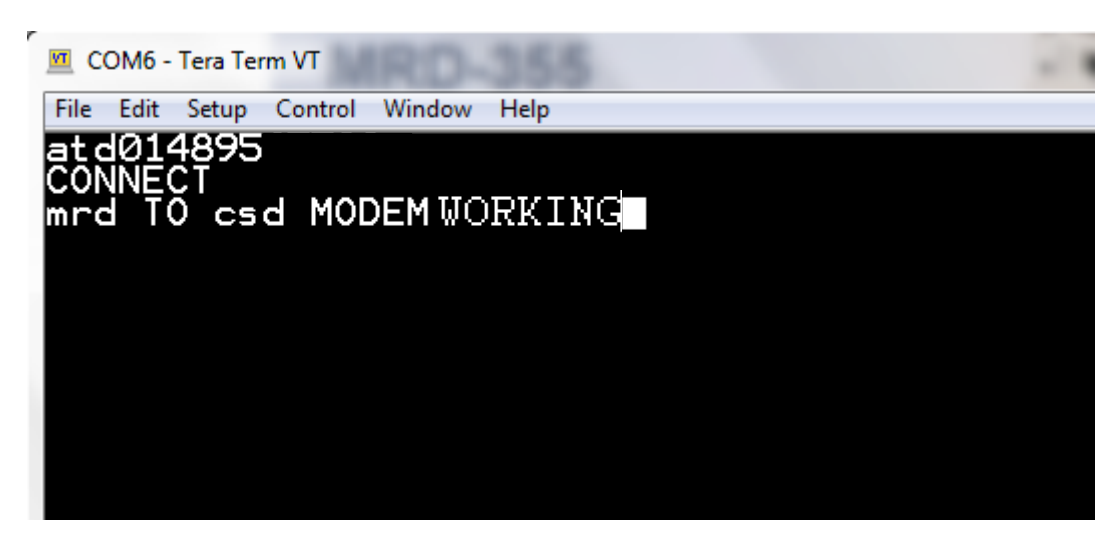

#### **TD-36 output window**

| <u>1</u>   | L COM1:19200baud - Tera Term VT |                |           |        |         |    |         |    |       |       |  |  |
|------------|---------------------------------|----------------|-----------|--------|---------|----|---------|----|-------|-------|--|--|
| File       | Edit                            | Setup          | Control   | Window | v Help  |    |         |    |       |       |  |  |
| RIN        | G                               |                |           |        |         |    |         |    |       |       |  |  |
| RIN        | G                               |                |           |        |         |    |         |    |       |       |  |  |
| CON<br>Hel | NECT<br>lo V                    | F 192<br>World | 00<br>CSD | test   | working | on | mrd-355 | to | TD-36 | modem |  |  |

To hang up the call simply use AT command "ATH"

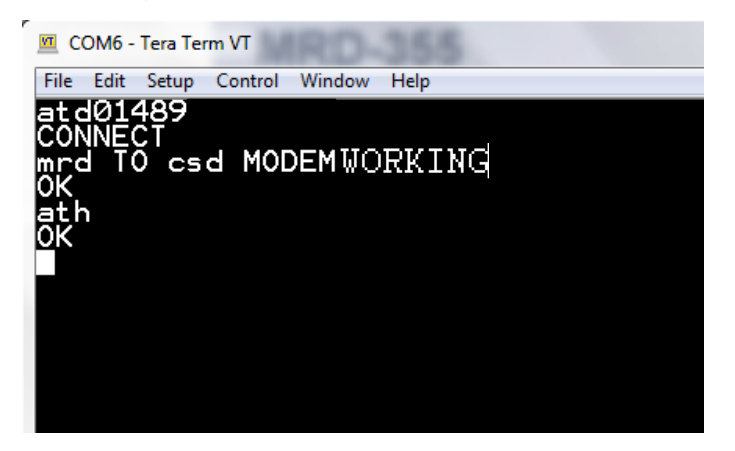

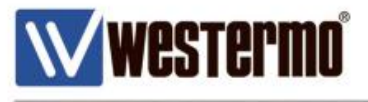

- Navigate to Status->Serial Server to see how much data has been sent and received.
- You can also any Errors that have occurred.

| MR     | D-355    |          |         |       |               |       |               |            |
|--------|----------|----------|---------|-------|---------------|-------|---------------|------------|
| Status | System   | Wireless | Network | Routi | ng Firewall   | VPN   | Serial Server | Management |
| Alarms | Wireless | LAN      | VPN     | GRE   | Serial Server | Syste | em Log        |            |
|        |          |          |         |       |               | _     |               |            |

Logged in as admin Host: MRD-355-e0-a0-ee

# **Serial Server**

| General         |     |     | Por | t 1       |         |       |
|-----------------|-----|-----|-----|-----------|---------|-------|
| Function        |     |     |     | Circuit S | witched | Mode  |
| Network Status  |     |     | Por | t 1       |         |       |
| Network State   |     |     |     |           | Disconn | ected |
| Remote Address  |     |     |     |           |         |       |
| Uptime          |     |     |     |           |         |       |
| Serial Counters |     |     | Por | t 1       |         |       |
| Bytes Tx        |     |     |     |           |         | 1195  |
| Bytes Rx        |     |     |     |           |         | 648   |
| Framing Errors  |     |     |     |           |         | 0     |
| Overrun Errors  |     |     |     |           |         | 0     |
| Parity Errors   |     |     |     |           |         | 0     |
| Breaks          |     |     |     |           |         | 0     |
| Line State      |     |     | Por | t 1       |         |       |
| Current State   | RTS | CTS | DTR | DSR       | DCD     | RI    |

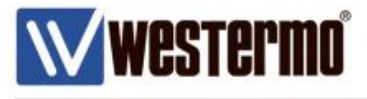

 Navigate to Status->System log to see the logs confirming incoming/outgoing calls, duration and the phone number.

| MRI                                                                                                    | D-355                                                                                                    |                                                                                                    |                                                                                                    |                                                                                                    |                                                                                                    |                                                                                                    |                 |                             |
|----------------------------------------------------------------------------------------------------|----------------------------------------------------------------------------------------------------|----------------------------------------------------------------------------------------------------|----------------------------------------------------------------------------------------------------|----------------------------------------------------------------------------------------------------|----------------------------------------------------------------------------------------------------|----------------------------------------------------------------------------------------------------|-----------------|-----------------------------|
| Status                                                                                                    | System                                                                                                    | Wireless                                                                                                    | Network                                                                                                    | Routin                                                                                                    | g Firewall                                                                                                    | VPN                                                                                                    | Serial Server   | Management                  |
| Alarms                                                                                                    | Wireless                                                                                                    | LAN                                                                                                    | VPN                                                                                                    | GRE                                                                                                    | Serial Server                                                                                                    | System                                                                                                    | n Log           |                             |
| Syste                                                                                                    | em Log                                                                                                    |                                                                                                    |                                                                                                    |                                                                                                    |                                                                                                    |                                                                                                    | Logged in as ad | Imin Host: MRD-355-e0-a0-ee |
| Sep 28 1<br>Sep 28 1<br>Sep 28 1<br>Sep 28 1<br>Sep 28 1<br>Sep 28 1<br>Sep 28 1<br>Sep 28 1<br>Sep 28 1<br>Sep 28 1<br>Sep 28 1<br>Sep 28 1<br>Sep 28 1<br>Sep 28 1<br>Sep 28 1<br>Sep 28 1<br>Sep 28 1<br>Sep 28 1<br>Sep 28 1<br>Sep 28 1<br>Sep 28 1<br>Sep 28 1<br>Sep 28 1<br>Sep 28 1 | 8:51:39 dnsmas<br>8:52:18 dnsmas<br>8:52:18 dnsmas<br>8:52:12 mrx[20<br>8:55:35 mrx[20<br>8:55:35 mrx[20<br>8:57:43 mrx[20<br>8:58:55 mrx[20<br>8:58:55 mrx[20<br>8:58:55 mrx[20<br>8:58:55 mrx[20<br>8:58:55 mrx[20<br>1:06:20 mrx[20<br>1:06:20 mrx[20<br>1:06:45 mrx[20<br>1:08:21 mrx[20<br>1:08:23 mrx[20<br>1:08:23 mrx[20<br>1:08:23 mrx[20<br>1:08:57 mrx[20<br>1:12:20 mrx[20<br>1:12:20 mrx[20<br>1:12:21 mrx[20<br>1:12:21 mrx[20<br>1:12:20 mrx[20<br>1:12:20 mrx[20 | <pre>q[2684]: read<br/>g[2684]: read<br/>39]: MSPDrivd<br/>39]: MSPDrivd<br/>39]: AUTH: Ld<br/>39]: AUTH: Ld<br/>39]: AUTH: Ld</pre> | <pre>d /etc/hosts<br/>d /etc/hosts<br/>er / CSD: poi<br/>er / CSD: on<br/>er / CSD: on<br/>er / CSD: of<br/>er / CSD: of<br/>er / CSD: of<br/>er / CSD: of<br/>er / CSD: of<br/>er / CSD: of<br/>er / CSD: of<br/>er / CSD: of<br/>er / CSD: of<br/>er / CSD: of<br/>c 26, BER 0.1<br/>er / CSD: of<br/>c 28, BER 0.1<br/>er / CSD: of<br/>c 28, BER 0.1<br/>er / CSD: of<br/>c 28, BER 0.1<br/>c 28, BER 0.1</pre> | - 2 addresse<br>- 2 addresse<br>rt 1: outgoin<br>line<br>fline: durati<br>coming data c<br>line<br>fline: durati<br>coming data c<br>line<br>fline: durati<br>ax-0.2%<br>line<br>fline: durati<br>ax-0.2%<br>rt 1: outgoin<br>line<br>fline: durati<br>r admin from<br>ax-0.2%<br>wn<br>- 100/Full<br>r admin from | s<br>s<br>g call to 0148956<br>on 00:01:13, tx 8<br>g call to 0148956<br>on 00:01:12, tx 2<br>all from 01489567<br>on 00:04:56, tx 1<br>g call to 0148956<br>on 00:01:07, tx 0<br>g call to 0148956<br>on 00:03:05, tx 5<br>web (192.168.2.95 | 7588<br>8, rx 66<br>7588<br>56, rx 549<br>588<br>80, rx 347<br>7588<br>7588<br>6, rx 3<br>7588<br>6, rx 24<br>) successfi | ul.             |                             |
| l                                                                                                    |                                                                                                    |                                                                                                    |                                                                                                    |                                                                                                    |                                                                                                    |                                                                                                    |                 | Download                    |

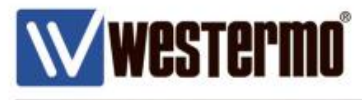

# **Revision history for version 1.0**

| Revision | Rev by | Revision note | Date |
|----------|--------|---------------|------|
| 00       |        |               |      |
| 01       |        |               |      |
| 02       |        |               |      |
| 03       |        |               |      |
| 04       |        |               |      |
| 05       |        |               |      |
| 06       |        |               |      |
| 07       |        |               |      |

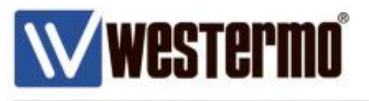

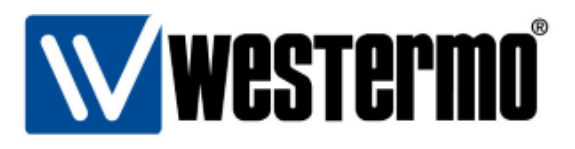

#### HEAD OFFICE

#### Sweden

Westermo SE-640 40 Stora Sundby Tel: +46 (0)16 42 80 00 Fax: +46 (0)16 42 80 01 info@westermo.se www.westermo.com

#### Sales Units Westermo Data Communications

China sales.cn@westermo.com www.cn.westermo.com

France infos@westermo.fr www.westermo.fr

#### Germany

info@westermo.de www.westermo.de North America

info@westermo.com www.westermo.com

Singapore sales@westermo.com.sg www.westermo.com

Sweden info.sverige@westermo.se www.westermo.se United Kingdom

sales@westermo.co.uk www.westermo.co.uk

Other Offices

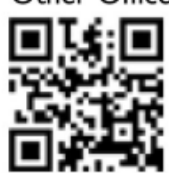

For complete contact information, please visit our website at www.westermo.com/contact or scan the QR code with your mobile phone.

#### AN-009-WUK